# Configuración de la reserva de licencia permanente en CSRv - Activación de licencia sin conexión

## Contenido

Introducción Prerequisites Requirements Componentes Utilizados Antecedentes Configurar Verificación Solución Aternativa

### Introducción

Este documento describe cómo activar las licencias de CSRv con el uso del método sin conexión de Reserva de licencia permanente (PLR).

### Prerequisites

Suponiendo que un CSRv se aloja en un entorno virtual.

#### Requirements

Cisco recomienda que tenga conocimiento sobre estos temas:

- Acceso de consola a CSRv
- Cuenta inteligente/cuenta virtual
- Adquiera las licencias o privilegios necesarios para agregar las licencias

#### **Componentes Utilizados**

La información de este documento se basa en CSR1000v 17.3.3.

The information in this document was created from the devices in a specific lab environment. All of the devices used in this document started with a cleared (default) configuration. Si tiene una red en vivo, asegúrese de entender el posible impacto de cualquier comando.

#### Antecedentes

A menudo en una nube pública o cuando se realiza una prueba, es necesario probar la

implementación que requiere un rendimiento superior a 1 Mbps. El rendimiento de prueba predeterminado de CSR1000v se limita a 1 Mbps.

Este documento también guía con una solución alternativa para copiar código de autorización en el que una transferencia de archivos está restringida o no está disponible.

## Configurar

Paso 1. Decidir sobre licencias

Hacer referencia al enlace;

https://www.cisco.com/c/en/us/td/docs/routers/csr1000/software/configuration/b\_CSR1000v\_Configuration Guide/b CSR1000v Configuration Guide chapter 01000.html#con\_1055118 y navegue hasta la Tabla 4. en este enlace "Licencias de pila de red Cisco CSR 1000v". Elija o adquiera la licencia que desee.

Para esta guía, elija CSR-500M-AX. La diferencia entre cada paquete y el nivel se encuentra aquí;

https://www.cisco.com/c/en/us/td/docs/routers/csr1000/software/configuration/b\_CSR1000v\_Configuration\_Guide/b\_CSR1000v\_Configuration\_Guide\_chapter\_01000.html#con\_993810

Asignación de licencias basada en paquete Paquete de licencia de CSP 1000v o Cisco ISPv Pa

Paquete de licencia de CSR 1000v o Cisco ISRv Paquete de licencia DNA de CiscoBase IP, seguridadNetwork EssentialsAPPX, AXVentaja de la red

Asignación de licencias basada en el rendimiento

Rendimiento de procesamiento Nivel10 MbpsNivel 0 (T0)

 50 Mbps, 100 Mbps
 Nivel 1 (T1)

 250 Mbps, 500 Mbps, 1 Gbps
 Nivel 2 (T2)

 2,5 Gbps, 5 Gbps, 10 Gbps
 Nivel 3 (T3)

Paso 2. Agregue la licencia decidida a la cuenta inteligente Navegue hasta <u>https://software.cisco.com/software/smart-licensing/activity</u>.

**Nota:** Este enlace no está disponible en función de su privilegio, si no se puede acceder al enlace, eleve un SR y el equipo de TAC/cuenta le ayudará a salir.

Haga clic en Agregar licencias. Buscar SKU de licencia.

| https://software.cisco.com/software/smart-licensing/activity                                                                                                    |                                                                                                    |                                                                                                    |                     |              | = Q                           |
|----------------------------------------------------------------------------------------------------|----------------------------------------------------------------------------------------------------|----------------------------------------------------------------------------------------------------|---------------------|--------------|-------------------------------|
| Cisco Software Central                                                                                                    |                                                                                                    | aha)<br>cisco                                                                                                    | 1.<br>D             |              |                               |
| Cisco Software Central > Smart Software Licens<br>Smart Software Licensing<br>Alerts Inventory Convert to Smart Licensin<br>Activity<br>License Transactions Event Log | Add Licenses  License SKU: Number to Add: Description: Virtual Account: License Term: Subscription Id: Notes: | CSR-500M-AX<br>L-CSR-500M-AX=<br>L-CSR-500M-AX-3Y=<br>L-CSR-500M-AX-T=<br>L-CSR-500M-AX-1Y=<br>L-CSR-500M-AX-3S=<br>L-CSR-500M-AX-1S= | 60 Days             | ×            | Cisco<br>Feedba               |
| Add Licenses                                                                                                    |                                                                                                    |                                                                                                    |                     |              | Virtual Account or Order Numb |
| Transaction Date License SKU                                                                                                    |                                                                                                    |                                                                                                    |                     |              | Action                        |
| 2022-May-12 23:05:58 L-CSR-500M-AX                                                                                                    | -                                                                                                    |                                                                                                    | Apply & Close Apply | Cancel       | Remove Lie                    |
| 2022-May-12 20:23:53 L-CSR-250M-ST                                                                                                    | D= CSR 1KV IP B 2                                                                                             | 1 2023-May-27 (Term)                                                                                                    | Amod Devices        | Manual Entry | Remove Lie                    |
| 2022-May-12 20:17:46 L-CSR-250M-A                                                                                                    | CSR 1KV AX 250M                                                                                               | -1 2022-Jul-11 (Demo)                                                                                                    | Amod Devices        | Manual Entry |                               |

Paso 3. Habilitar reserva inteligente y generar código de solicitud Inicie sesión en CSRv y configure estas configuraciones para habilitar la reserva inteligente.

Branch\_WAN(config)#license smart enable Branch\_WAN(config)#license smart reservation Generar código de solicitud.

Branch\_WAN#license smart reservation request all Enter this request code in the Cisco Smart Software Manager portal: UDI: PID:CSR1000V,SN:91T54Q\*\*\*3W Request code: CB-ZCSR1000V:91T54Q\*\*\*W-AB5n\*\*\*t-5E

#### Paso 4. Generar código de autorización

Navegue hasta <u>https://software.cisco.com/software/smart-licensing/inventory</u>. Elija la cuenta virtual apropiada y haga clic en **Reserva de licencia**.

| Cisco Software Central > Smart Software Licensing<br>Smart Software Licensing |                |                  |                        |              |                 | đ                      | Cisco H              |
|-------------------------------------------------------------------------------|----------------|------------------|------------------------|--------------|-----------------|------------------------|----------------------|
| Alerts Inventory Convert to Smart Licensing R                                 | eports   Prefe | erences   On-Pre | em Accounts   Activity | 1            |                 |                        |                      |
| Virtual Account: Amod Devices - General Licenses Product Instances            | Event Log      | 9                |                        |              |                 |                        |                      |
| Available Actions - Manage Licens                                             | e Tags         | License Reserva  | ition                  | Show Lice    | se Transactions | B<br>Search by License | y Name   By Tag<br>Q |
|                                                                               |                |                  |                        |              |                 |                        | Advanced Search -    |
| License                                                                       | Billing        | Purchased.       | In Use                 | Substitution | Balance         | Alerts                 | Actions              |
| ● CSR 1KV IP BASE 250M                                                        | Prepaid        | 1                | 1<br>(1 Reserved)      | -            | 0               |                        | Actions -            |
| ● CSR 1KV AX 500M                                                             | Prepaid        | 20               | 0                      | -            | +20             |                        | Actions -            |
| ASAv30 Standard - 2G                                                          | Prepaid        | 23               | 3                      | -            | +20             |                        | Actions -            |

Siga las instrucciones del asistente.

|                                                                                                    | STEP 2                                                                                                    | STEP 3                                                                                                    | STEP 4             |  |
|----------------------------------------------------------------------------------------------------|----------------------------------------------------------------------------------------------------|----------------------------------------------------------------------------------------------------|--------------------|--|
| Enter Request Code                                                                                                    | Select Licenses                                                                                                    | Review and Confirm                                                                                                    | Authorization Code |  |
| You can reserve licenses for<br>You will begin by generating<br>To learn how to generate this<br>Once you have generated th<br>1) Enter the Reservation<br>2) Select the licenses to<br>3) Generate a Reservation<br>4) Enter the Reservation | product instances that cannot conne<br>a Reservation Request Code from th<br>code, see the configuration guide fo<br>e code:<br>Request Code below<br>be reserved<br>in Authorization Code<br>Authorization Code on the product in | ct to the Internet for security reasons.<br>e product instance.<br>r the product being licensed.<br>stance to activate the features |                    |  |
| Reservation Request Code                                                                                                    | .5E                                                                                                    |                                                                                                    |                    |  |
| CB-ZCSR1000X:91754                                                                                                    | 2004                                                                                                    |                                                                                                    |                    |  |
| CR-ZCSR1000V.91154                                                                                                    | 2004                                                                                                    |                                                                                                    |                    |  |

#### Smart License Reservation

| STEP 1 🗸                                                                                                    | STEP 2<br>Select Licenses                                            | STEP 3<br>Review and Confirm       | STEP 4      | Code      |           |         |
|----------------------------------------------------------------------------------------------------|----------------------------------------------------------------------|------------------------------------|-------------|-----------|-----------|---------|
| Product Instance Detai                                                                                                    | ils                                                                  |                                    |             |           |           |         |
| Product Type:<br>UDI PID:<br>UDI Serial Number:<br>Licenses to Reserve<br>In order to continue, ensure that<br>Reserve a specific license | CSR1KV<br>CSR1000V<br>91T54<br>you have a surplus of the licenses yo | u want to reserve in the Virtual A | ccount.     |           |           |         |
| License                                                                                                    |                                                                      | E                                  | Expires     | Purchased | Available | Reserve |
| CSR 1KV AX 500M                                                                                                    |                                                                      |                                    | 2027-Apr-16 | 20        | 19        | 1       |
|                                                                                                    |                                                                      |                                    |             |           |           |         |
|                                                                                                    |                                                                      |                                    |             |           |           | Cancel  |

|                                                                                                    | STEP Z V                                                                                                    | STEP 3 V                                                                                                    | STEP 4                                                                                                    |                                                                                                    |
|----------------------------------------------------------------------------------------------------|----------------------------------------------------------------------------------------------------|----------------------------------------------------------------------------------------------------|----------------------------------------------------------------------------------------------------|----------------------------------------------------------------------------------------------------|
| Enter Request Code                                                                                                    | Select Licenses                                                                                                    | Review and Confirm                                                                                              | Authorization Code                                                                                                    |                                                                                                    |
| The Reservation Authoriza                                                                                                    | ation Code below has been generate                                                                                                    | ed for this product instance. Enter this                                                                        | code into the Smart Licensing setting                                                                                                    | s for the product, to enable the licensed feature                                                                                       |
|                                                                                                    |                                                                                                    |                                                                                                    |                                                                                                    |                                                                                                    |
| roduct Instance Detail                                                                                                    | 5                                                                                                    |                                                                                                    |                                                                                                    |                                                                                                    |
| Product Type:                                                                                                    | CSR1KV                                                                                                    |                                                                                                    |                                                                                                    |                                                                                                    |
| UDI PID:                                                                                                    | CSR1000V                                                                                                    |                                                                                                    |                                                                                                    |                                                                                                    |
| UDI Serial Number:                                                                                                    | 91754                                                                                                    |                                                                                                    |                                                                                                    |                                                                                                    |
|                                                                                                    |                                                                                                    |                                                                                                    |                                                                                                    |                                                                                                    |
| Authorization Code:                                                                                                    |                                                                                                    |                                                                                                    |                                                                                                    |                                                                                                    |
| Authorization Code:<br><specificplr><authorizationco<br><entitlement>cauthorizationCo<br/>UTC<licensetype><br/></licensetype></entitlement><td>ode&gt;<flag>A</flag><version>C05.com.cisco.ax_500M,1.0_66e107<br/>TERM<displayname<br>/wthor/stellingCode&gt;</displayname<br></version></td><td>sion&gt;<piid>45062b<br/>95-16 2</piid></td><td>/piid&gt;<timestamp><br/>ag&gt;<count>1</count><startdate>202<br/>tagDescription&gt;CSR 1KV AX 500M&lt;</startdate></timestamp></td><td>652411011165<entitlements><br/>2-May-12 UTG<enddate<br>tagDescription&gt;<subscriptionid></subscriptionid></enddate<br></entitlements></td></authorizationco<br></specificplr> | ode> <flag>A</flag> <version>C05.com.cisco.ax_500M,1.0_66e107<br/>TERM<displayname<br>/wthor/stellingCode&gt;</displayname<br></version>       | sion> <piid>45062b<br/>95-16 2</piid>                                                                           | /piid> <timestamp><br/>ag&gt;<count>1</count><startdate>202<br/>tagDescription&gt;CSR 1KV AX 500M&lt;</startdate></timestamp>                                                                                                    | 652411011165 <entitlements><br/>2-May-12 UTG<enddate<br>tagDescription&gt;<subscriptionid></subscriptionid></enddate<br></entitlements> |
| Authorization Code:<br><specificplr><authorizationcc<br><entitlement><tag>regid.2014-<br/>UTC&lt;(endDate&gt;<licensetype><br/><signature>MEYCIQCOjRogPC<br/></signature></licensetype></tag></entitlement></authorizationcc<br></specificplr>                                                                                                    | ode> <flag>A</flag> <version>C05.com.cisco.ax_500M,1.0_66e107<br/>TERM<displayname<br>/authorizationCode&gt;<br/>34</displayname<br></version> | slon> <piid>45062b:<br/>95-16 2 <br/>&gt;CSR 1KV AX 500M   .IHHiyo+2w9AnECNonjA</piid>                          | /piid> <timestamp><br/>ag&gt;<count>1</count>startDate&gt;202<br/>tagDescription&gt;CSR 1KV AX 500M&lt;<br/>WX7minYhBkfMQPvPcfxvn/YK<td>652411011165</td></timestamp> <entitlements><br/>2-May-12 UTC<enddate<br>tagDescription&gt;<subscriptionid>ature&gt;<udi>P:CSR1000V,S:91T54QSDQ3W&lt;</udi></subscriptionid></enddate<br></entitlements>                    | 652411011165                                                                                                    |
| Authorization Code:<br><specificplr><authorizationcd<br><entitlement><tap>regid.2014-<br/>UTC<lenddate><licensetype><br/></licensetype></lenddate></tap></entitlement><entitlements>-<br/><signature>MEYCIQCOjRogPC<br/></signature></entitlements></authorizationcd<br></specificplr><br>To learn how to enter this code, s                                                                                                    | ode> <flag>A</flag> <version>C05.com.cisco.ax_500M,1.0_66e107<br/>TERM<displayname<br>/authorizationCode&gt;<br/>34</displayname<br></version> | sion> <plid>45062b'<br/>95-16'<br/>&gt;CSR 1KV AX 500M<br/>IHHiyo+2w9AnECNonjA<br/>roduct being licensed</plid> | :/piid> <timestamp><br/>ag&gt;<count>1</count><starldate>202<br/>tagDescription&gt;CSR 1KV AX 500M&lt;<br/>WX7minYhBkt/MQPvPcfxvn/YK<td>652411011165</td></starldate></timestamp> <entitlements><br/>2-May-12 UTC<enddate<br>tagDescription&gt;<subscriptionid>ature&gt;<udi>P:CSR1000V,S:91T54QSDQ3W<!--</td--></udi></subscriptionid></enddate<br></entitlements> | 652411011165                                                                                                    |

Anote este código o descárguelo como archivo.

Paso 5. Instale el código de autorización.

Smart License Reservation

Transfiera el archivo a CSRv y siga el comando como se muestra para activar CSRv al rendimiento adquirido.

Branch\_WAN#license smart reservation install file bootflash:auth.lic % use 'platform hardware throughput level MB' CLI to request throughput license Reservation install file successful Last Confirmation code UDI: PID:CSR1000V,SN:91T54\*\*\*3W Confirmation code: 3c3\*\*c2 Branch\_WAN# Cambie el rendimiento al nivel de licencia de compra adecuado.

Branch\_WAN(config)#platform hardware throughput level MB 500 Branch\_WAN(config)# \*May 13 03:28:47.159: %SMART\_LIC-5-SLR\_IN\_COMPLIANCE: The entitlement regid.2014-05.com.cisco.ax\_500M,1.0\_66e10795-1655-4d32-81c4-7d34821c7412 in use on this device is authorized \*May 13 03:28:47.162: %VXE\_THROUGHPUT-6-LEVEL: Throughput level has been set to 500000 kbps

## Verificación

#### Verifique su licencia.

#### Solución Aternativa

Utilice esta solución alternativa en caso de que no pueda mover el archivo o pegar el código de autorización completamente. El terminal de Cisco tiene un límite de ancho fijo, lo que puede hacer que el código de autorización se trunque. Utilice la solución alternativa como se muestra. Evite

espacios en blanco o líneas nuevas. Divida el código de autorización en cuatro sesiones con un máximo de 200 caracteres.

Branch\_WAN#tclsh puts [open "bootflash:auth.lic" w+] { } tclquit Branch\_WAN#more
bootflash:auth.lic